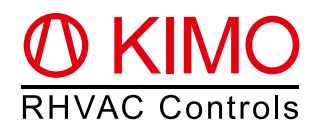

# FrigoPack® E FU+S/12 Quick-Start Guide for E-FU-2BI control **Refrigeration Inverters with integrated** pressure control (FrigoSoft 1.7)

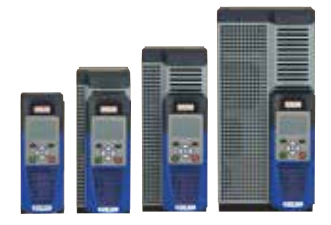

Warning: This is an abbreviated and customized version with recommendations for a first setup of this product. Please refer to the document "Planning Guide FrigoPack® E FU+/12" for detailed information.

#### 4 ... 20 mA ... 20 mA: -0.5 ... 7.0 bar ... 30.0 bar 0 <u>X1</u> ¥3 X2: 1 X2: 2 X3: 1 violet red X11:1 92 X12: 15 X13: 1 X12: 1 X10:1 ΎЗ ¥ 4 Ύ2 ĭ 3 STO-A STO-0 STO-B AI2 P24 0 V DI1 DI2 DI3 DI4 DI5 DI6 Al1 I Availability Safety circuit рс Start Force ted2 tcb2 pe (≥ 50 Hz) VFsC1 VFsC2 Unit FPE FU+ CM-1 Ready VfG D01 DO2 DO3 AO2 A01 X11: 3 X14: X12: 4 XC: 1 4 grey X4:15 Γ A BM-1 VFsC2 VFsC1 EM-8 X72 Discharge gas temperature Discharge gas temperature Suction gas temperature temparature +10 V Diagnose VFsC2 VFsC1 Ambient VFsC1 / VFsC2: Variable speed / fixed speed Compressor X11: 1a 1h 2h 4a 6a 6b 2a 3h 4h 1 2 X5: A BM-1 PT1000 PT1000 PT1000 PT1000 Test Extension Top: ::: ..... $\otimes$ $\otimes$ Diagram of control connections of X4: 1 2 3 4 5 FrigoPack® E FU+S/12 3 4 1 2 3 4 5 X12: X13: Bottom: 1 2 3 4 5 6 1 2 3 4 5 6 4 Terminal designations of

## 0. FrigoPack® E FU+S/12 Connections

base module BM-1

FrigoPack® E FU+S/12 and

2 **X** 

FPE FU+

X11:

1 2 3 4 5 6 1 2 3 4 5 6

X10:

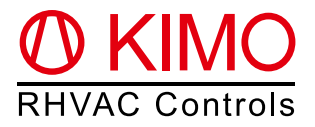

### 1. Basic information on first set-up

Ensure that all recommendations for compliance to mounting, electrical safety, EMC and UL regulations have been adhered to.

#### 1.1 Pressure transmitters

Warning: Only use approved pressure transmitters!

This refrigeration application is preset for use with the following Huba Control pressure transducers:

| Low Pressure pe: -0.5 7.0 bar | High Pressure pc: 0 30 bar |
|-------------------------------|----------------------------|
| A REFR-P-TRANSD-LP7N+PL       | A REFR-P-TRANSD-HP30N+PL   |

For alternative pressure transmitters and pressure ranges refer to Parameter SP0, p. 6 of Planning Guide.

#### **1.2 Recommendations**

- It is important to ensure that an interlocked contactor is fitted between the Refrigeration Inverter and the compressor if a parallel bypass connection is used.
- In particular ensure that two isolated contacts of a relay are connected to the Safe-Torque-Off inputs of *FrigoPack*<sup>®</sup> FU+ Refrigeration Inverter: STO-A (Terminal X10:1) / STO-B (Terminal X10.3).
- Remove start command (cable to terminal X13:2)
- · Connect main power supply
- Verify that the blue LED for suction pressure lights on module BM-1. If not, then check if the wiring of the pressure transmitter is correct.
- If a discharge pressure transmitter is used, then verify that the red LED lights on module BM-1. If not, then check if the wiring of the pressure transmitter is correct.
- Measure the pressures with a refrigeration pressure gauge. Verify that the pressures indicated in menu OPERATION at parameter 03: pe\_RACK\_pc agree with these external measurements.

#### 1.3 Keypad functionality

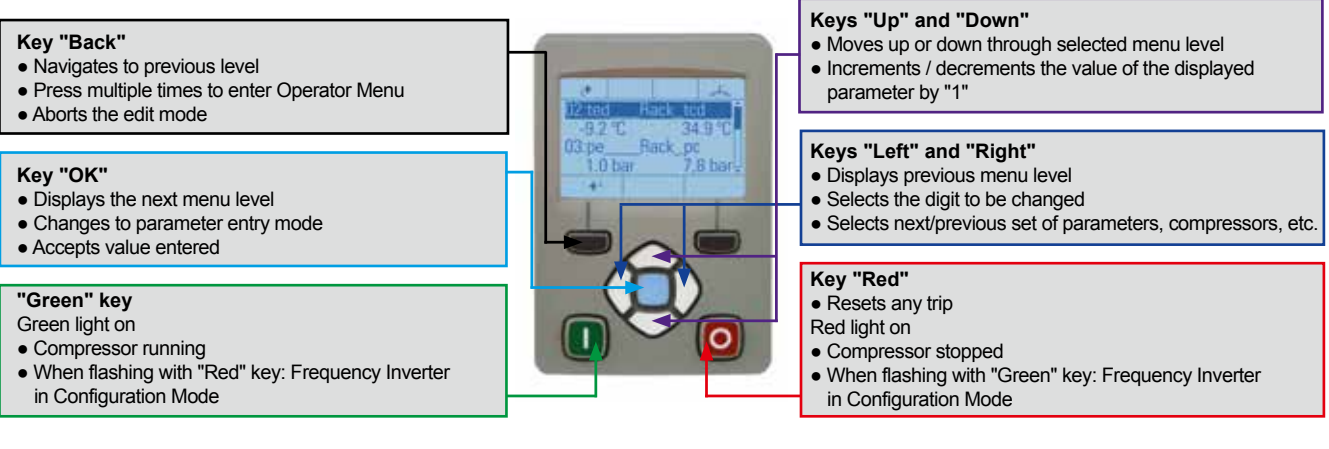

#### 1.4 Menus - Selection of user level for first set-up

To start commissioning, the user level TECHNICIAN must be enabled. The steps shown below have to be followed. Press key "Back" several times to access the menu "View Level".

Password for user level TECHNICIAN: 8670. The level is then activated for 10 minutes.

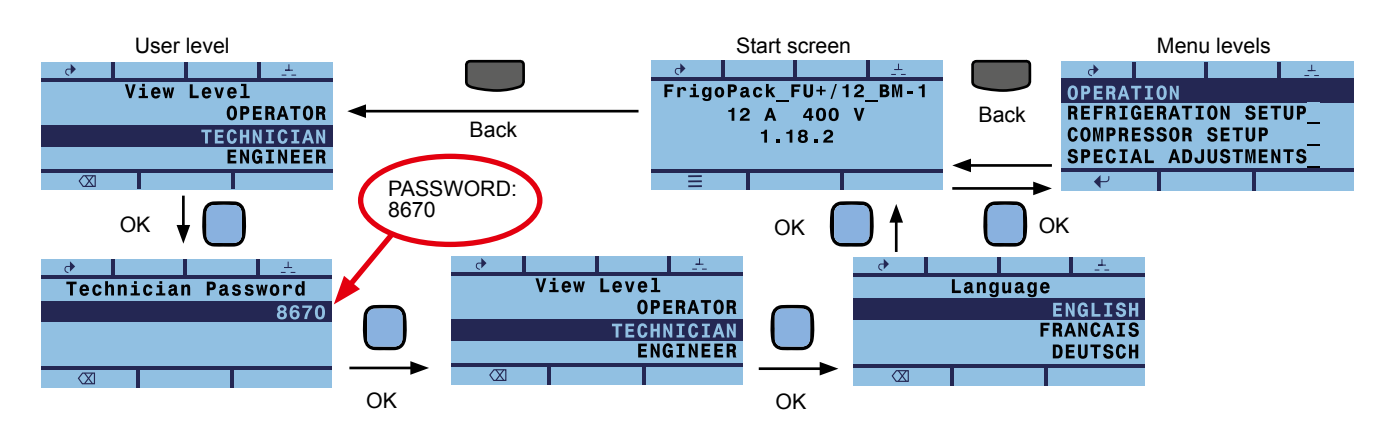

# C KIMO RHVAC Controls

# 2. First set-up

### 2.1 Selection of refrigerant and Variable-speed Compressor (VsC)

For setting up this inverter it is first of all necessary to select the refrigerant and Variable-speed Compressor (VsC1) used. Compressor selection is made in several steps: Manufacturer, type (e.g. semihermetic piston comp.), number of cylinders, motor connection, compressor ID.

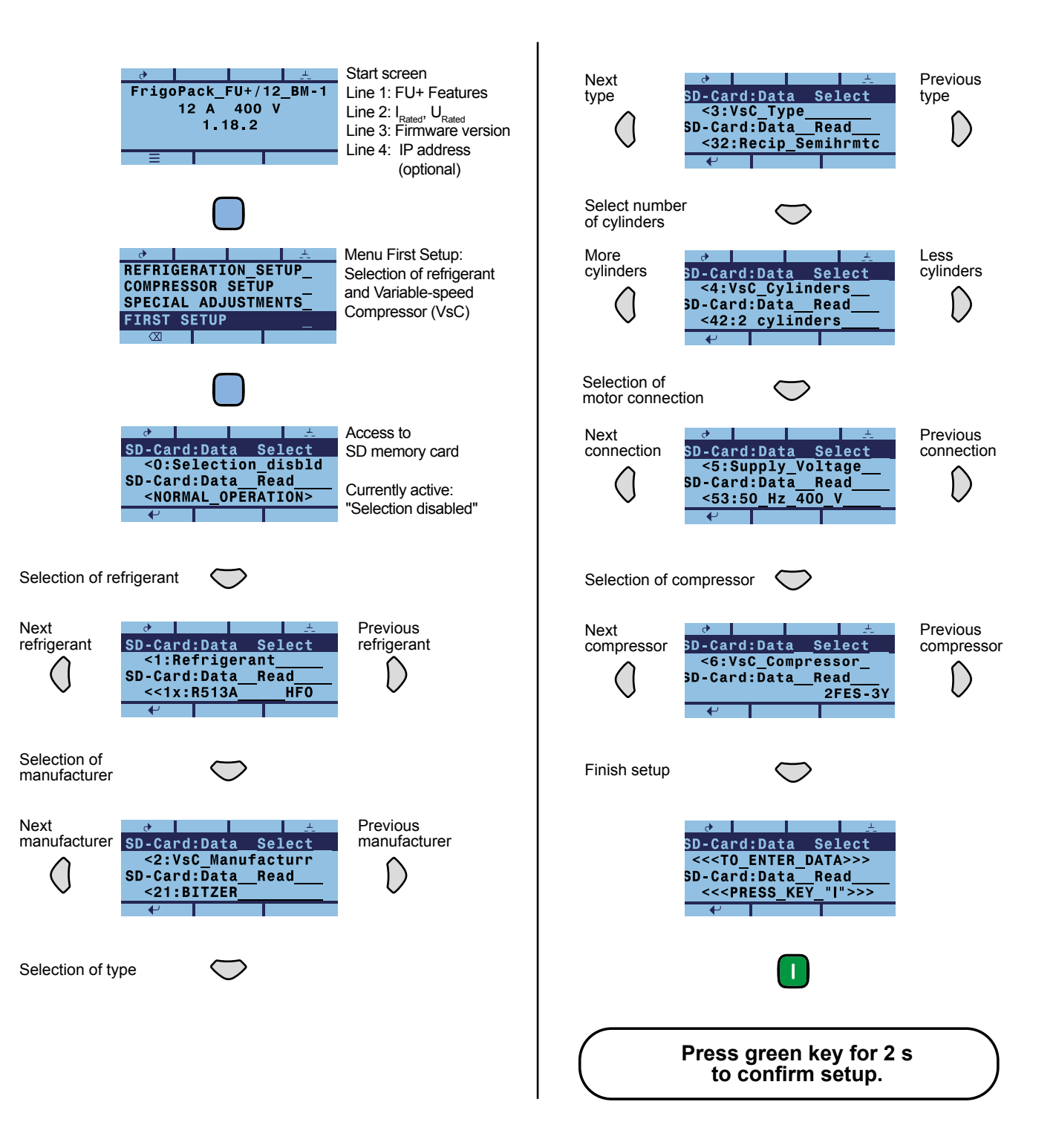

After pressing the green key for 2 s menu "First Setup" can be left with the "Back" key.

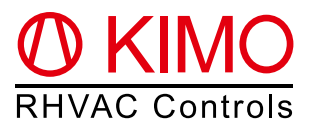

#### 2.2 Entering Setpoints

Select menu "REFRIGERATION SETUP" for entering setpoints. Use keys as described in 2.1 for setting the relevant parameters. **Most important parameters are:** 

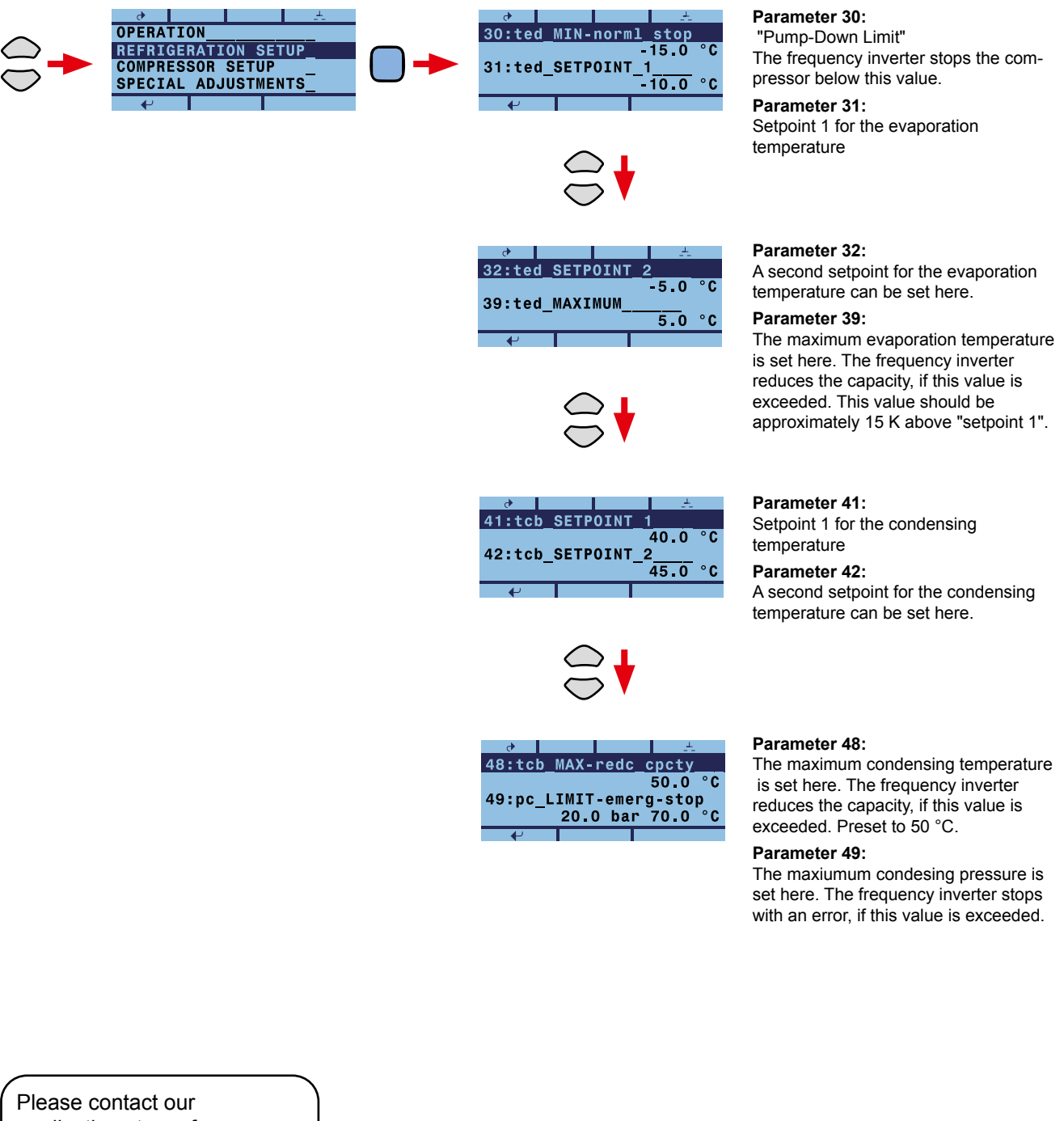

Please contact our applications team for any questions in planning or commissioning under applications@frigokimo.com or tel +49 (0) 9131 – 934570

For automatic operation enable start signal by connecting cable to terminal X13:2.